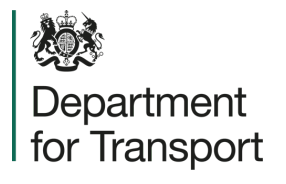

## Street Manager Accepting/Disputing an Inspection

Version 1.0 February 2023

## Promoter Journey

A Department for Transport

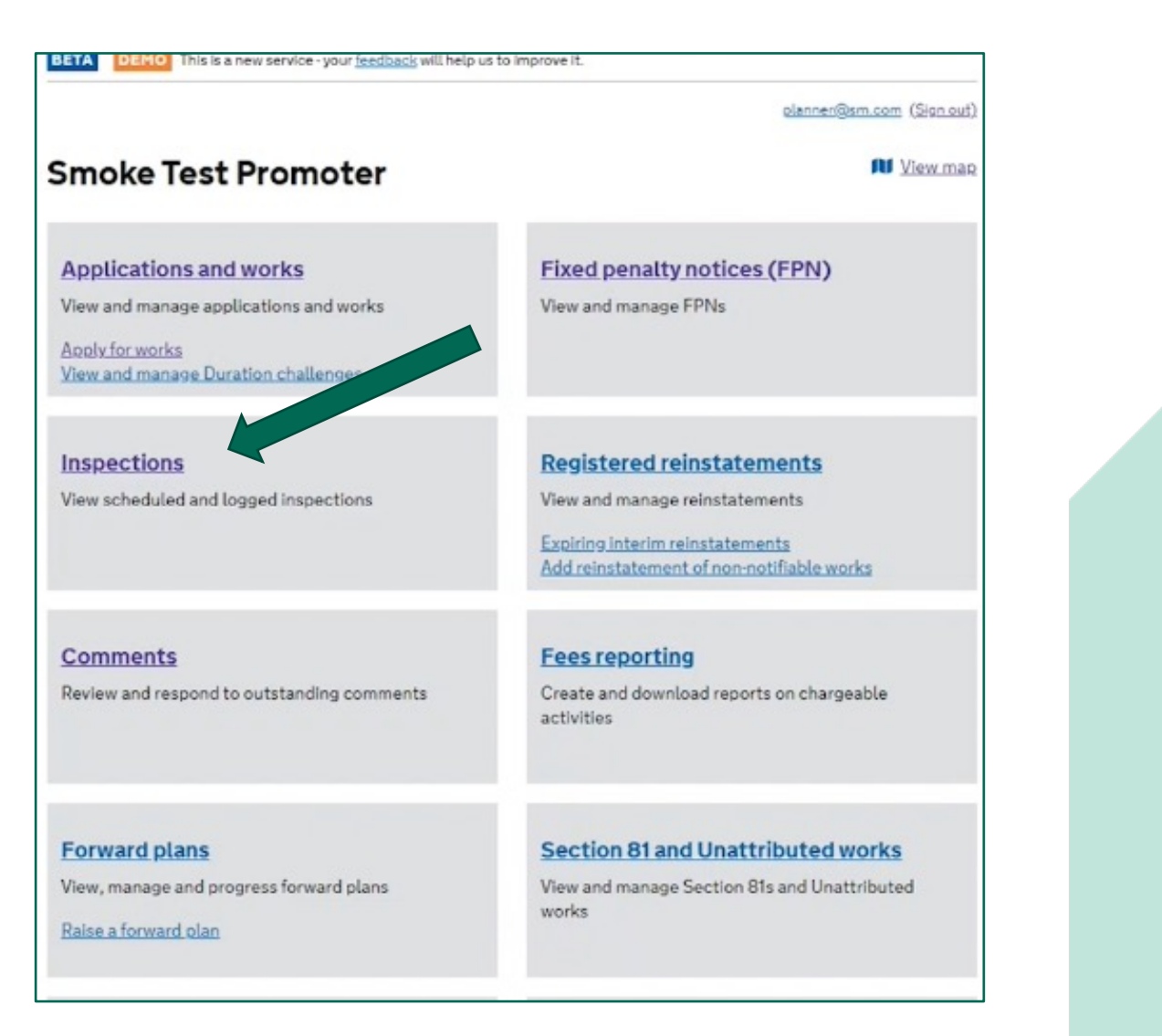

Click on the Inspections list page on the home screen. 55

| Works reference<br>number | Highway authority      | Inspection logged<br>date | Inspection date     | Inspection type                       | Inspection<br>status | Last modified date  | Inspection outcome                     | Road/street      | Promoter<br>response | HAresponse  |
|---------------------------|------------------------|---------------------------|---------------------|---------------------------------------|----------------------|---------------------|----------------------------------------|------------------|----------------------|-------------|
| 0000137323202             | CITY OF<br>WESTMINSTER | 23/01/2023 11:27          | 20/01/2023 14:45    | Reinstatement - Routine               | Recorded             | 23/01/2023 11:27    | Failed - low                           | HORSEFERRY ROAD  | Disputed             | No response |
| HW-INSP-1                 | CITY OF<br>WESTMINSTER | 01/11/2022 13:57          | 01/11/2022 12:00    | Non compliance follow up - Follow up  | Recorded             | 01/11/2022 13:57    | Unable to complete inspection          | BRIDGE STREET    | No response          | No response |
| HW-INSP-1                 | CITY OF<br>WESTMINSTER | 24/10/2022 15:37          | 01/10/2022 12:00    | Live site - Site occupancy            | Recorded             | 24/10/2022 15:37    | Works stopped - Apparatus<br>remaining | BRIDGE STREET    | No response          | No response |
| 0000241227917             | CITY OF<br>WESTMINSTER | 22/09/2022 13:39          | 23/09/2022<br>09:00 | Live site - Site occupancy            | Scheduled            | 22/09/2022<br>13:39 |                                        | ENBROOK STREET   | No response          | No response |
| CTS8104972967             | CITY OF<br>WESTMINSTER | 08/06/202216:32           | 29/06/2022 11:29    | Section 81                            | Scheduled            | 08/06/2022<br>16:32 |                                        | string           | No response          | No response |
| 0000100691423             | CITY OF<br>WESTMINSTER | 14/06/2022 11:29          | 15/06/2022 10:10    | Section 81                            | Scheduled            | 14/06/2022 11:29    |                                        | HORSEFERRY ROAD  | No response          | No response |
| TESTREF-001               | CITY OF<br>WESTMINSTER | 01/06/2022 10:57          | 31/05/2022 23:00    | Reinstatement - Category C            | Recorded             | 01/06/202210:57     | Passed                                 | string           | No response          | No response |
| 0000191221179             | CITY OF<br>WESTMINSTER | 19/05/2022 08:45          | 20/05/2022<br>08:55 | Live site - Site occupancy            | Scheduled            | 19/05/2022<br>08:45 |                                        | BRAVINGTON ROAD  | No response          | No response |
| 0000241227917             | CITY OF<br>WESTMINSTER | 27/04/2022 15:47          | 27/04/2022 15:45    | Live site - Routine                   | Recorded             | 27/04/2022<br>15:47 | Failed - low                           | ENBROOK STREET   | No response          | No response |
| 0000131133258             | CITY OF<br>WESTMINSTER | 25/01/202214:17           | 01/04/2022<br>08:00 | Live site - Site occupancy            | Scheduled            | 25/01/202214:17     |                                        | ROCHESTER ROW    | No response          | No response |
| 0000115496877             | CITY OF<br>WESTMINSTER | 09/03/202214:23           | 10/03/2022 10:00    | Live site - Site occupancy            | Scheduled            | 09/03/2022<br>14:23 |                                        | HATHERLEY STREET | No response          | No response |
| 0000140078919             | CITY OF<br>WESTMINSTER | 09/03/2022 14:34          | 09/03/2022<br>15:00 | Live site - Site occupancy            | Scheduled            | 09/03/2022<br>14:34 |                                        | PALL MALL        | No response          | No response |
| 0000145582165             | CITY OF<br>WESTMINSTER | 04/03/2022 17:23          | 07/03/2022<br>09:00 | Reinstatement - Category C            | Scheduled            | 04/03/2022<br>17:23 |                                        | ALPERTON STREET  | No response          | No response |
| 0000131330920             | CITYOF                 | 02/02/2022 15:41          | 10/02/2022 11:00    | Non compliance follow up - Joint site | Scheduled            | 02/02/2022 15:41    |                                        | ROCHESTER ROW    | No response          | No response |

Select the inspection you want to respond to. 55

Department for Transport

| Reference: 0000                                         | 0131330920-INSP-01                                       |                  |
|---------------------------------------------------------|----------------------------------------------------------|------------------|
| Status: Recorded                                        |                                                          |                  |
| Works reference: 000013133<br>Works location: ROCHESTER | 0920<br>ROW, LONDON, VINCENT SQUARE <u>(View on map)</u> |                  |
| Inspection details                                      |                                                          |                  |
| Inspection type                                         | Reinstatement                                            |                  |
| Inspection category                                     | Routine                                                  |                  |
| Inspection date                                         | 02/02/2022                                               |                  |
| Inspection start time                                   | Inspection logged                                        | 02/02/2022 15:41 |
| Inspection outcome                                      | Promoter response                                        |                  |
|                                                         | Response                                                 | No response      |
|                                                         | Highway Authority response                               |                  |
|                                                         | Response                                                 | No response      |
|                                                         | Inspection outcome response                              |                  |
|                                                         | Accept Inspection                                        |                  |
|                                                         | O Dispute Inspection                                     |                  |
|                                                         |                                                          |                  |
|                                                         |                                                          |                  |

Once you have opened the inspection, scroll to the bottom of the page and you will see the section for promoter and highway authority responses.

Department for Transport

| Highway Authority resp     | onse                                                 |                                 |                        |
|----------------------------|------------------------------------------------------|---------------------------------|------------------------|
| Response                   | No response                                          |                                 |                        |
| Inspection outcome res     | sponse                                               |                                 |                        |
| Accept Inspection          |                                                      |                                 |                        |
| Dispute Inspection         |                                                      |                                 |                        |
| After disputing in         | spection, discuss dispute with the Highway Authority |                                 |                        |
| Reason for dispute         | ,,,,,,,,,,,,,,,,,,,,,,,,,,,,,,,,,,,,,,               |                                 |                        |
| We do not think there is a | a failure under the HAUC                             |                                 |                        |
| I                          |                                                      |                                 |                        |
|                            |                                                      |                                 |                        |
|                            |                                                      |                                 |                        |
| Submit response            |                                                      |                                 | planner@sm.com (Sign.g |
|                            |                                                      |                                 |                        |
|                            | <ul> <li>Inspection disputed</li> </ul>              |                                 |                        |
|                            |                                                      |                                 |                        |
|                            |                                                      |                                 |                        |
|                            | Inspection<br>Reference: 0000131330                  | 1920-INISP-01                   |                        |
|                            | Reference. 0000131335                                | 5201131-01                      |                        |
|                            | Status: Recorded                                     |                                 |                        |
|                            | Works reference: 0000131330920                       |                                 |                        |
|                            | Works location: ROCHESTER ROW, LONDON                | N, VINCENT SQUARE (View on map) |                        |
|                            |                                                      |                                 |                        |
|                            |                                                      |                                 |                        |
|                            | Inspection details                                   |                                 |                        |
|                            | Inspection details                                   | Reinstatement                   |                        |

Select the option to either accept or dispute the inspection. If you select 'dispute inspection', a dialogue box will open to allow you to enter your reasons for disputing the inspection. Once you have submitted your response, a confirmation message will appear at the top of the page.

| Search works reference        |                        |                          |                        |                           |                            |                          |                        |                    |                    | 00              |          |
|-------------------------------|------------------------|--------------------------|------------------------|---------------------------|----------------------------|--------------------------|------------------------|--------------------|--------------------|-----------------|----------|
| Search USRN                   |                        |                          |                        |                           |                            |                          |                        |                    |                    | 66              | If vo    |
| Search highway authority      | rname                  |                          |                        |                           |                            |                          |                        |                    |                    |                 | Insp     |
| Inspection date               | From DD/MP             | MAYYYY 🗎 to              | DD/MM/YYYY             |                           |                            |                          |                        |                    |                    |                 | will s   |
| Inspection logged date        | From DD/MI             | M/11111 🗎 to             | DD/MM/YYYY             |                           |                            |                          |                        |                    |                    |                 | and      |
| Inspection typ                | Live site              | e 🗌 Reinstateme          | ent Non compliance - F | ollow up Section 81       |                            |                          |                        |                    |                    |                 | You      |
| Inspection category           | Categor                | ry A 🗌 Category          | B Category C           | Site occupancy Condition  | ons Third party            | Routine Joint site vis   | it 🗌 Follow up 🗌       | F                  |                    |                 | shov     |
| Inspection outcome            | Passed                 | Failed - high            | Failed - low Fu        | ess Works in progress - N | Unable to complete inspect | ion Agreed site complian | ice 🗌 Non compliant (v | v129               |                    |                 | disp     |
| Promoter response             | Accepte                | ed Disputed              | No response            |                           |                            |                          |                        |                    |                    |                 | Simp     |
| HA response                   | Promote                | er accepted              | lo response            |                           |                            |                          |                        |                    |                    |                 | optic    |
| Apply filters <u>Clear fi</u> | lters                  |                          |                        |                           |                            |                          |                        |                    |                    |                 | Tilter   |
| Works reference<br>number     | Highway authority      | Inspection logge<br>date | d Inspection date      | Inspection type           | Inspection<br>status       | n Last modified<br>date  | Inspection outcome     |                    |                    |                 |          |
| 0000137323202                 | CITY OF<br>WESTMINSTER | 23/01/2023 11:27         | 7 20/01/2023 14:45     | Reinstatement - Routine   | Recorded                   | 23/01/2023 11:27         | Failed - low           |                    |                    |                 |          |
|                               | CITYOF                 |                          |                        |                           |                            |                          |                        |                    |                    |                 |          |
|                               | Search high            | way authority nam        | •                      |                           |                            |                          |                        |                    |                    |                 |          |
|                               | Apply filte            | rs <u>Clear filters</u>  |                        |                           |                            |                          |                        |                    |                    |                 |          |
|                               | Works refere           | nce number P             | lighway authority      | Inspection logged date    | Inspection date            | Inspection type          | Inspection status      | Last modified date | Inspection outcome | Road/street     | Promote  |
|                               | 0000137323             | 202 0                    | TTY OF WESTMINSTER     | 23/01/2023 11:27          | 20/01/2023 14:45           | Reinstatement - Routine  | Recorded               | 23/01/2023 11:27   | Failed - low       | HORSEFERRY ROAD | Disputed |
|                               | 00001313309            | 920 0                    | CITY OF WESTMINSTER    | 02/02/2022 15:41          | 02/02/2022 15:25           | Reinstatement - Routine  | Recorded               | 02/02/2022 15:41   | Failed - low       | ROCHESTER ROW   | Disputed |
|                               | Showing 1 - 2 of       | 2 results                |                        |                           |                            |                          |                        |                    |                    |                 |          |
|                               | Export (Vie            | wall requested ex        | ports)                 |                           |                            | 2°                       |                        |                    |                    |                 |          |
|                               |                        |                          |                        |                           |                            |                          |                        |                    |                    |                 |          |

you return to the nspections list page you vill see promoter response nd HA response filters. ou can filter these to how only accepted or isputed inspections. Simply select the relevant ption and then click 'apply Iters'. 55

Promoter response

HAresponse

No response No response

## Highway Authority Journey

A Department for Transport

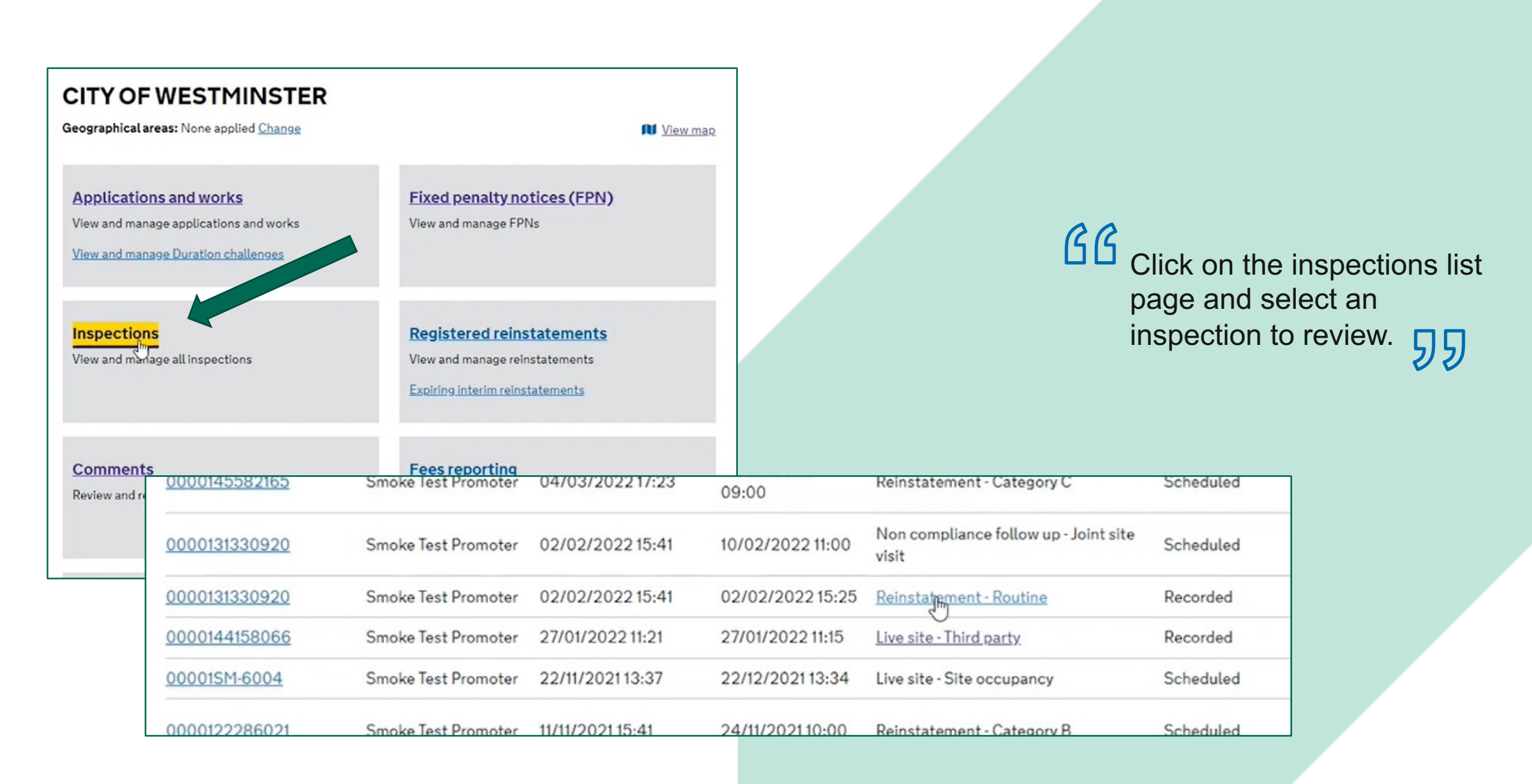

| Response date       03/02/202313:17         Additional details       We do not think there is a failure under the HAUC spechere.         Highway Authority response       Response         Response       No response         Inspection outcome response       No response         Inspection outcome response       No response         Promoter accepts failed inspection       If the promoter accepts (This option is only available on a failure that a promoter has previously disputed).         Promoter accepting       Promoter accepting         Enail from Steve 13/2 agreed this was a failure after extra picture shared with promoter.       You must enter the reasons for accepting before you submit the response.                                                                                                    | Response                                                                                                    | Inspection disputed                                                                                                    | 22                                                                       |
|----------------------------------------------------------------------------------------------------|----------------------------------------------------------------------------------------------------|----------------------------------------------------------------------------------------------------|--------------------------------------------------------------------------|
| Additional details       We do not think there is a failure under the HAUC spec here.       inspection, but hasn't record it on Street Manager, you ca enter the outcome at the bot of the inspection page. (This option is only available on a failure that a promoter has previously disputed).         Inspection outcome response       No response         Inspection outcome response       Promoter accepts failed inspection         Inspection outcome response       Image: The promoter has agreed to the failed inspection         Image: The reason for accepting       Image: The reason for accepting         Enter the reason for accepting       Final from Steve 13/2 agreed this was a failure after extra picture shared with promoter.         You must enter the reasons for accepting before you submit the response. | Response date                                                                                                    | 03/02/2023 13:17                                                                                                    | <b>D</b> If the promoter accepts the                                     |
| Highway Authority response       enter the outcome at the bot of the inspection page. (This option is only available on a failure that a promoter has previously disputed).         Inspection outcome response       Inspection outcome response         Promoter accepts failed inspection       Image: Comparison of the promoter has agreed to the failed inspection         Reason for accepting       Enter the reason for accepting         Email from Steve 13/2 agreed this was a failure after extra picture shared with promoter.       You must enter the reasons for accepting before you submit the response.                                                                                                    | Additional details                                                                                                    | We do not think there is a failure under the HAUC spec here.                                                                                              | inspection, but hasn't record<br>it on Street Manager, you ca            |
| Response       No response         Inspection outcome response       option is only available on a failure that a promoter has previously disputed).         Promoter accepts failed inspection       previously disputed).         Promoter accepting       Enter the reason for accepting         Enter the reason for accepting       Final from Steve 13/2 agreed this was a failure after extra picture shared with promoter.         You must enter the reasons for accepting before you submit the response.                                                                                                    | Highway Authority response                                                                                                    |                                                                                                    | enter the outcome at the bot<br>of the inspection page. (This            |
| Inspection outcome response<br>Promoter accepts failed inspection<br>Promoter accepting<br>Enter the reason for accepting<br>Email from Steve 13/2 agreed this was a failure after extra picture shared with<br>promoter.<br>Final from Steve 13/2 agreed this was a failure after extra picture shared with<br>promoter.<br>Final from Steve 13/2 agreed this was a failure after extra picture shared with<br>promoter.                                                                                                    | Response                                                                                                    | No response                                                                                                    | option is only available on a                                            |
| Inspection outcome response<br>Promoter accepts failed inspection<br>Reason for accepting<br>Enter the reason for accepting<br>Email from Steve 13/2 agreed this was a failure after extra picture shared with<br>promoter.]  previously disputed). 55<br>You must enter the reasons for<br>accepting before you submit the<br>response.                                                                                                    |                                                                                                    |                                                                                                    | failure that a promoter has                                              |
| <ul> <li>Promoter accepts failed inspection</li> <li>You can only select this option if the promoter has agreed to the failed inspection</li> <li>Reason for accepting</li> <li>Enter the reason for accepting</li> <li>Final from Steve 13/2 agreed this was a failure after extra picture shared with promoter.</li> </ul> You must enter the reasons for accepting before you submit the response.                                                                                                    | Inspection outcome response                                                                                                    |                                                                                                    | previously disputed).                                                    |
| Email from Steve 13/2 agreed this was a failure after extra picture shared with promoter. You must enter the reasons for accepting before you submit the response.                                                                                                    | •                                                                                                    |                                                                                                    | 1. I. I. I. I. I. I. I. I. I. I. I. I. I.                                |
|                                                                                                    | You can only select this option<br>Reason for accepting<br>Enter the reason for accepting                                                      | if the promoter has agreed to the failed inspection                                                                                                    |                                                                          |
|                                                                                                    | You can only select this option<br>Reason for accepting<br>Enter the reason for accepting<br>Email from Steve 13/2 agreed this wa<br>promoter. | if the promoter has agreed to the failed inspection                                                                                                    | You must enter the reasons for accepting before you submit the response. |
| There was a problem                                                                                                    | You can only select this option<br>Reason for accepting<br>Enter the reason for accepting<br>Email from Steve 13/2 agreed this wa<br>promoter. | if the promoter has agreed to the failed inspection a failure after extra picture shared with There was a problem                                         | You must enter the reasons for accepting before you submit the response. |
| There was a problem<br>Enter the reason for accepting                                                                                                    | You can only select this option<br>Reason for accepting<br>Enter the reason for accepting<br>Email from Steve 13/2 agreed this wa<br>promoter. | if the promoter has agreed to the failed inspection<br>a failure after extra picture shared with<br>There was a problem<br>Enter the reason for accepting | You must enter the reasons for accepting before you submit the response. |

| Apply filters Clear filt | ters                |                        |                  |                         |                   |                    |                    |               |                   |                   |
|--------------------------|---------------------|------------------------|------------------|-------------------------|-------------------|--------------------|--------------------|---------------|-------------------|-------------------|
| Works reference number   | Promoter            | Inspection logged date | Inspection date  | Inspection type         | Inspection status | Last modified date | Inspection outcome | Road/street   | Promoter response | HA response       |
| 0000131330920            | Smoke Test Promoter | 02/02/2022 15:41       | 02/02/2022 15:25 | Reinstatement - Routine | Recorded          | 02/02/2022 15:41   | Failed - low       | ROCHESTER ROW | Disputed          | Promoter accepted |
|                          |                     |                        |                  |                         |                   |                    |                    |               |                   |                   |
|                          |                     |                        |                  |                         |                   |                    |                    |               |                   |                   |

The HA should only use this function in circumstances where they have spoken to the promoter and the failure has been agreed. When you return to the inspections list page you will be able to see the updated HA response.

Ш